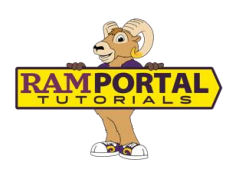

## My Personal Links: How to Add Favorite Links in RamPortal

June 13, 2025

This document provides instructions to add favorite links to the **My Personal Links** card on the RamPortal home page.

## **CONTENTS**

| Navigation                               | _1 |
|------------------------------------------|----|
| Add Links to Your My Personal Links Card | 1  |

## NAVIGATION

- Login to Ramportal using your WCU Single Sign On (SSO) at <u>ramportal.wcupa.edu</u>.
- Locate the **My Personal Links** card. If the card is not on your RamPortal home page, try using **View All Cards**. For help with finding cards, visit <u>Home Page Navigation: A Guide</u> to the RamPortal Home Page.

## ADD LINKS TO YOUR MY PERSONAL LINKS CARD

Follow these steps to add a favorite website:

- 1. In a new browser tab, navigate to the website you want to add.
- 2. Copy the URL from the address bar.
- 3. Return to your My Personal Links card in RamPortal and select Add New Link.

| My Personal Links | : |   |
|-------------------|---|---|
| Weather Channel   |   | : |
| O Personal Gmail  |   | : |
| O Doordash        |   | : |
|                   |   |   |
|                   |   |   |
| ADD NEW LINK      |   |   |

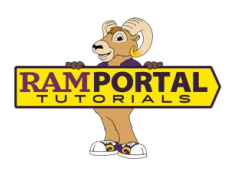

4. Paste the copied address into the **Link URL** field and enter the name you would like to display on the card in the **Link Title** field.

| New Link                                | ×   |
|-----------------------------------------|-----|
| Link title *<br>Enter the display title |     |
| This field is required.                 |     |
| Link URL *                              |     |
|                                         |     |
|                                         | ADD |

5. Select the Add button.

For support, please submit a ticket at https://wcupaprod.service-now.com/aes